## KOMPETENS-CENTER

## Information hur du loggar in på Itslearning

its learning

Du ska logga in på Itslearning med ditt AD-konto (samma inlogg som till datorn)

- 1- Öppna webbläsare
- 2- Gå in på: koping.itslearning.com
- 3- Klicka på ´´Logga in med Skolfederation´´

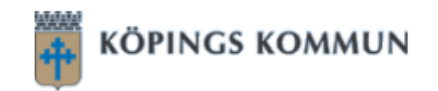

## Köpings kommun

Inte från Köpings kommun?

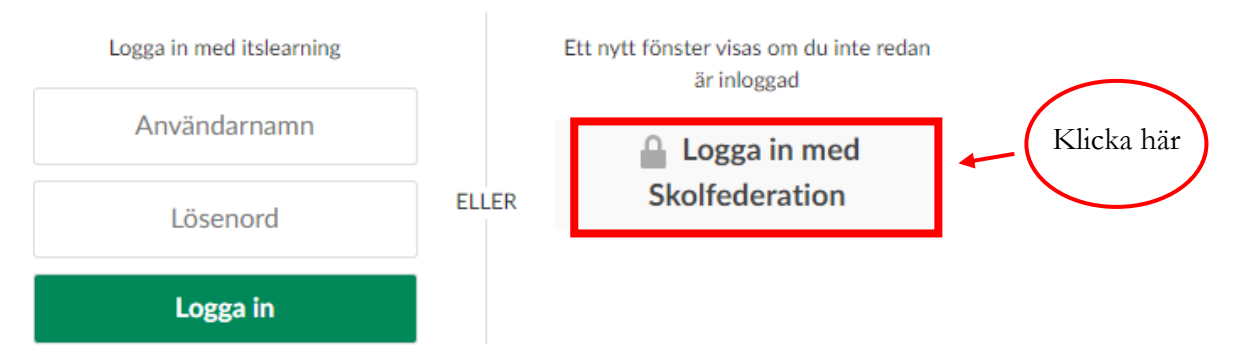

 4- Användar-ID: Ditt användarnamn till dator Lösenord: första 6 siffror i ditt personnummer ÅÅMMDD (lösenordet till dator)

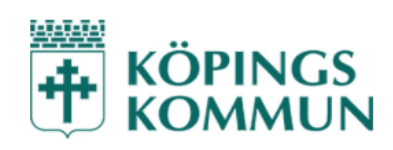

| $\leftarrow$ |          | Användarnamn till dator |
|--------------|----------|-------------------------|
| Användar-ID  |          |                         |
| Användar-ID  |          |                         |
| Lösenord     |          | Lösenordet till         |
|              |          | dator ÅÅMMDD            |
|              | Logga in |                         |